## 先開啟上禮拜教的檔案

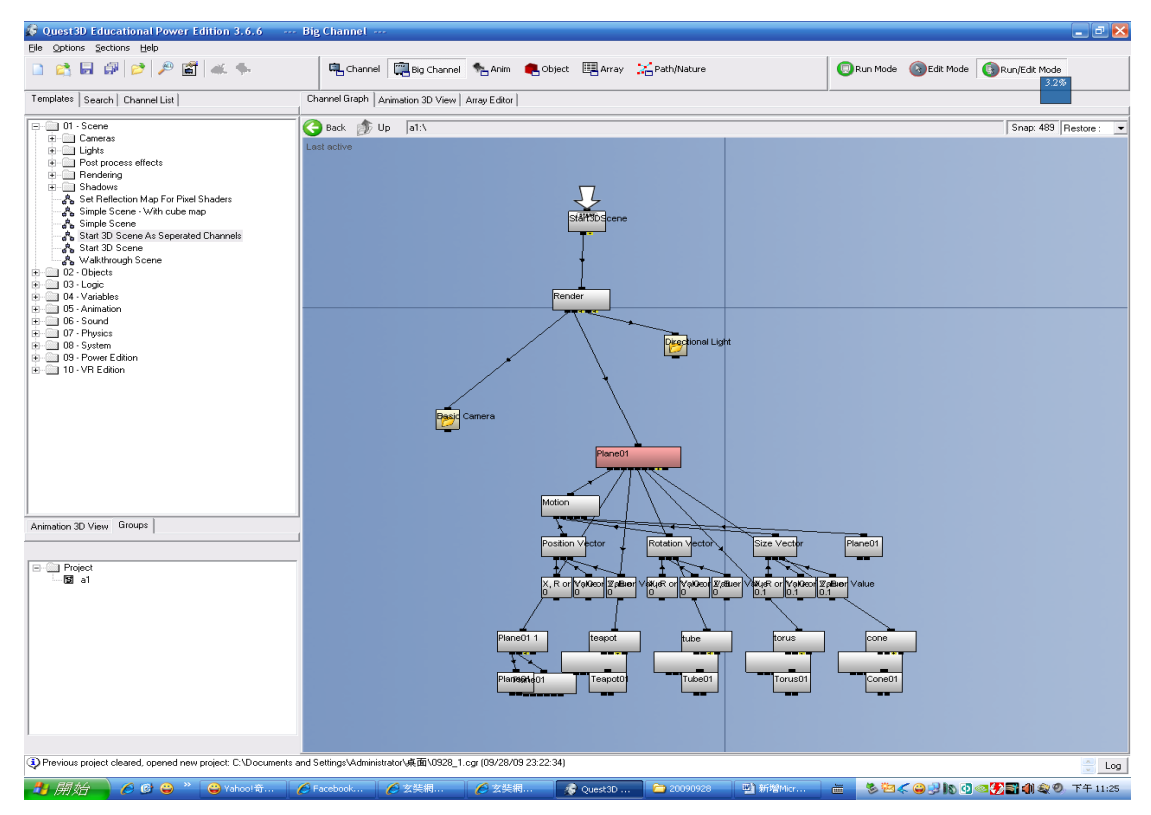

#### 刪除 Basic Camera 且將 Scene→Cameras→Object Inspection Camera 拉進視窗內

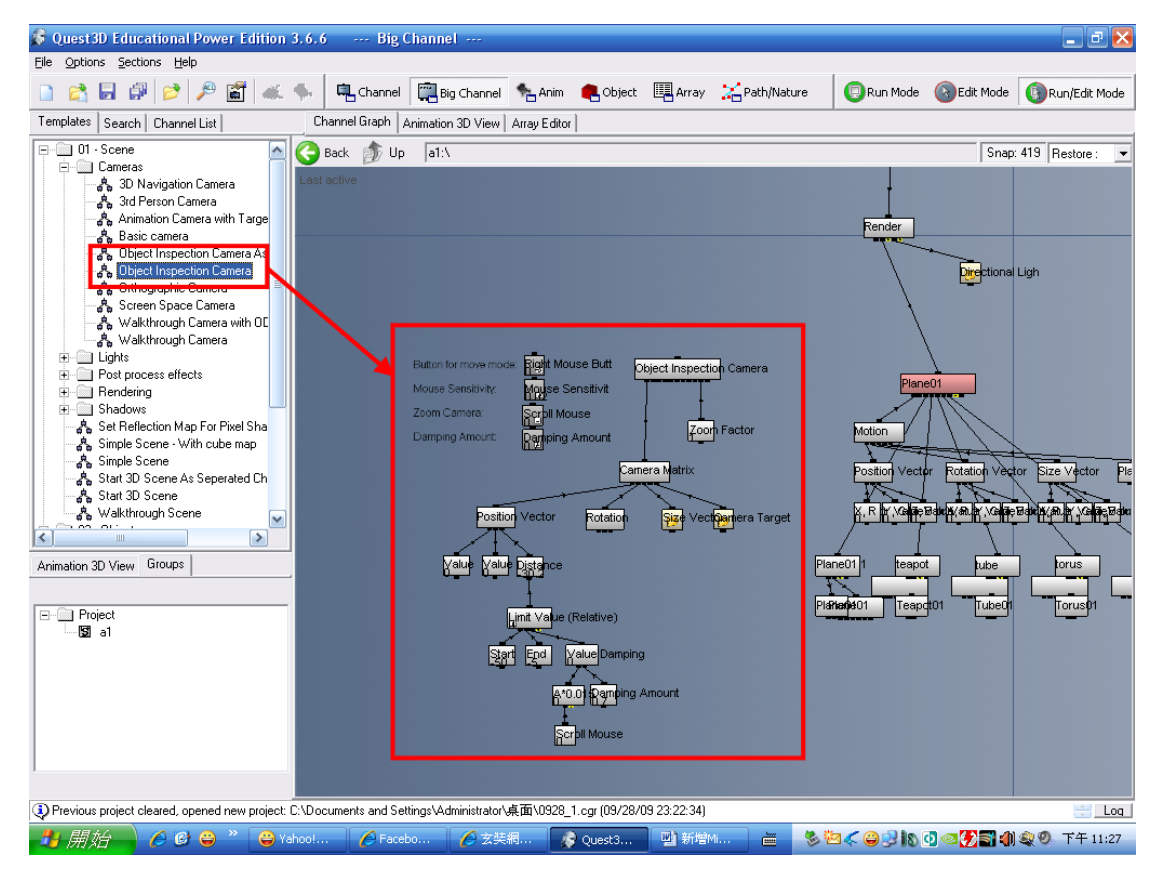

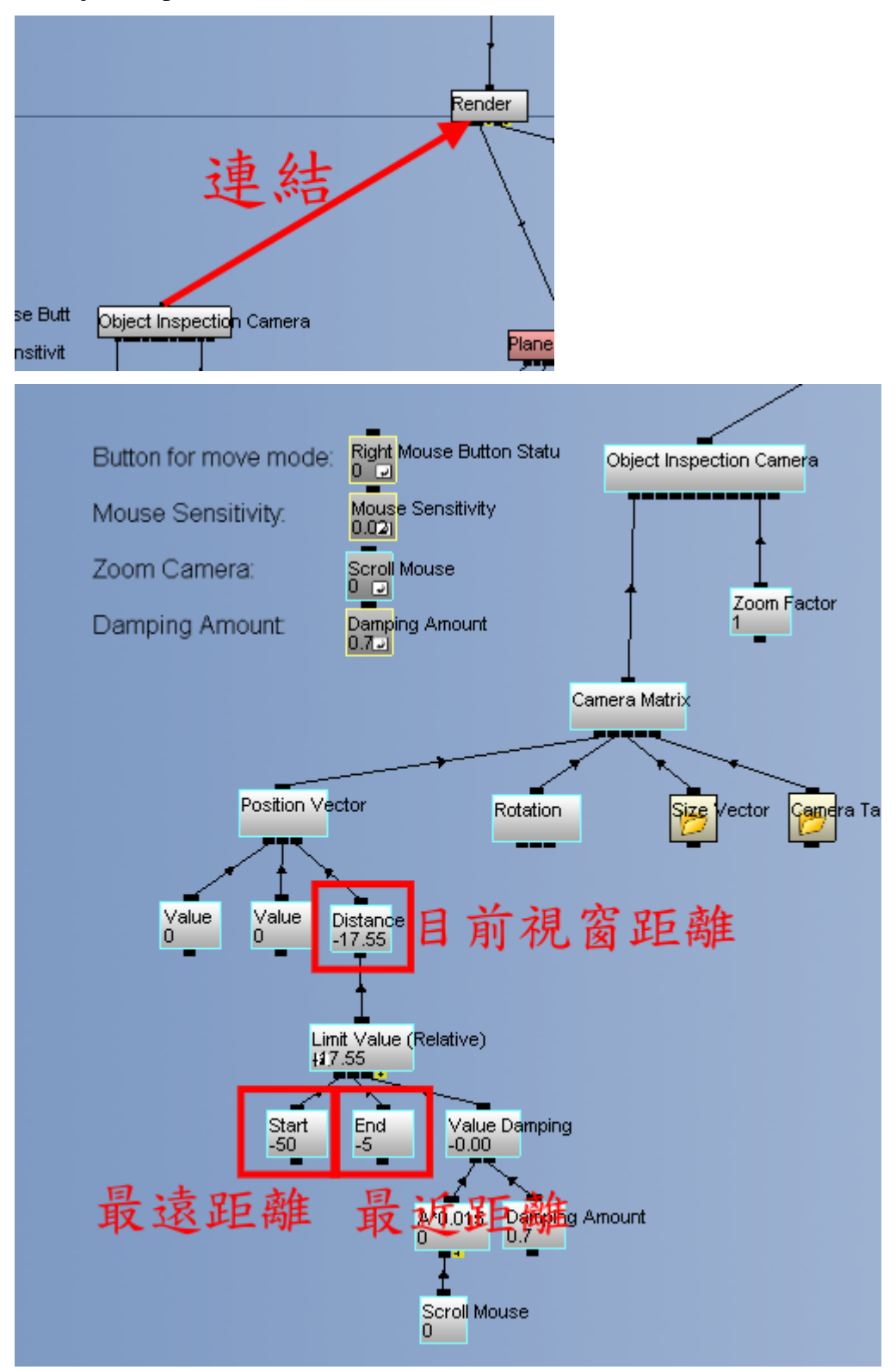

#### 將 Object Inspection Camera 和 Render 作連結

#### 到 Object 選取物件將其改名

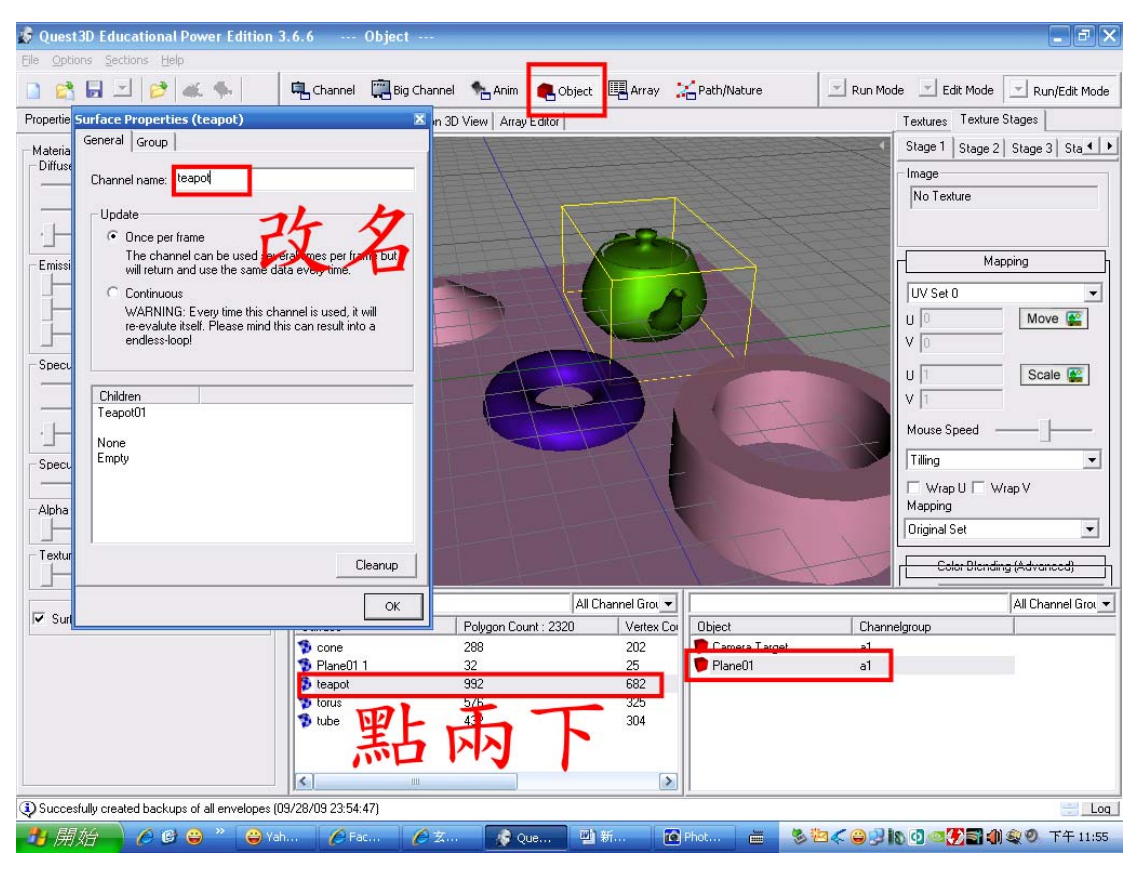

#### 刪除該物件的 Material

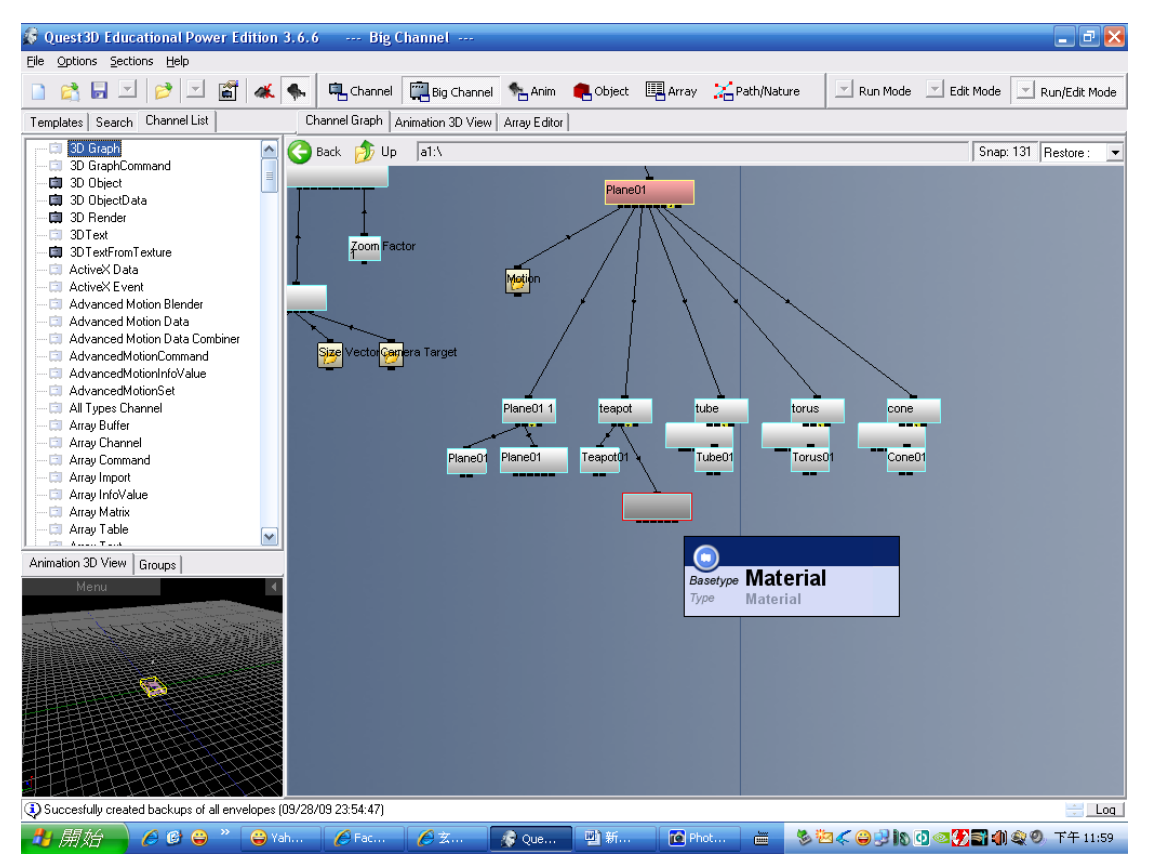

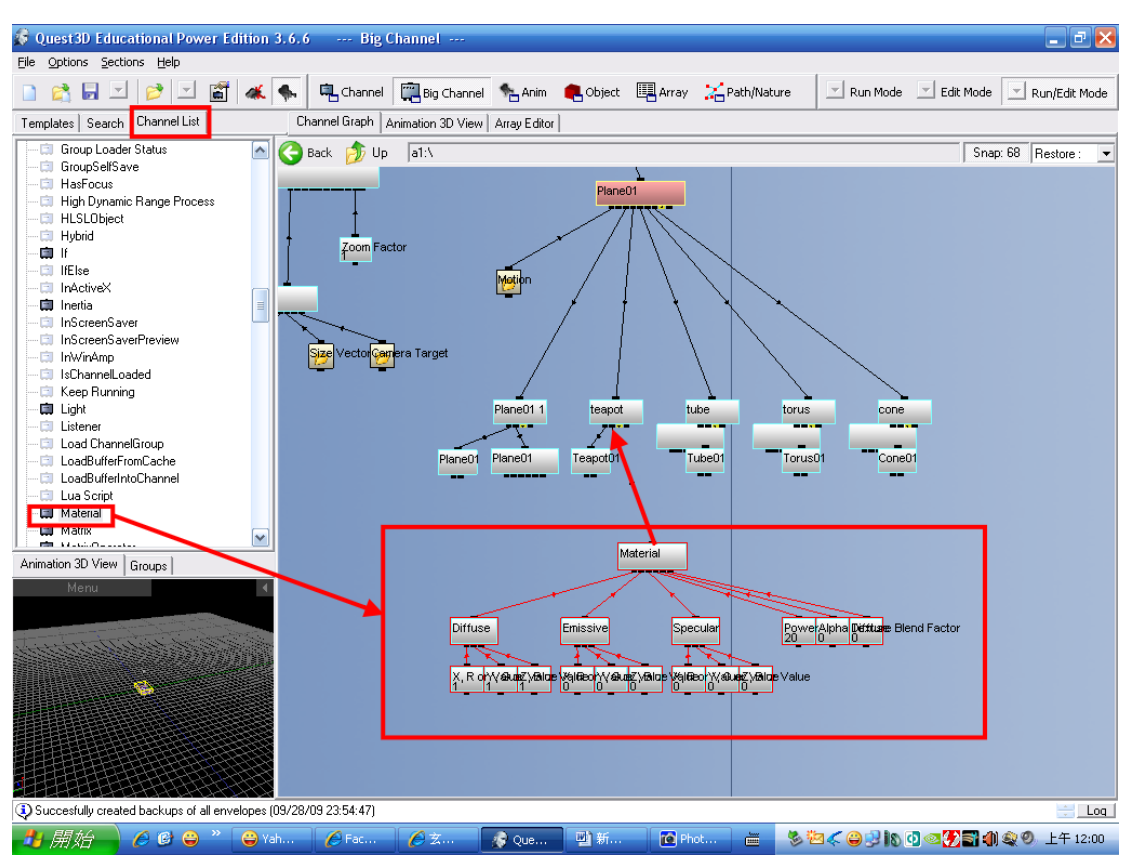

#### 在 Channel List 中按 M 找出 Material 拉到視窗內和 Teaport 作連結

#### 拉出 DetectMouseCollision(滑鼠碰撞偵測)

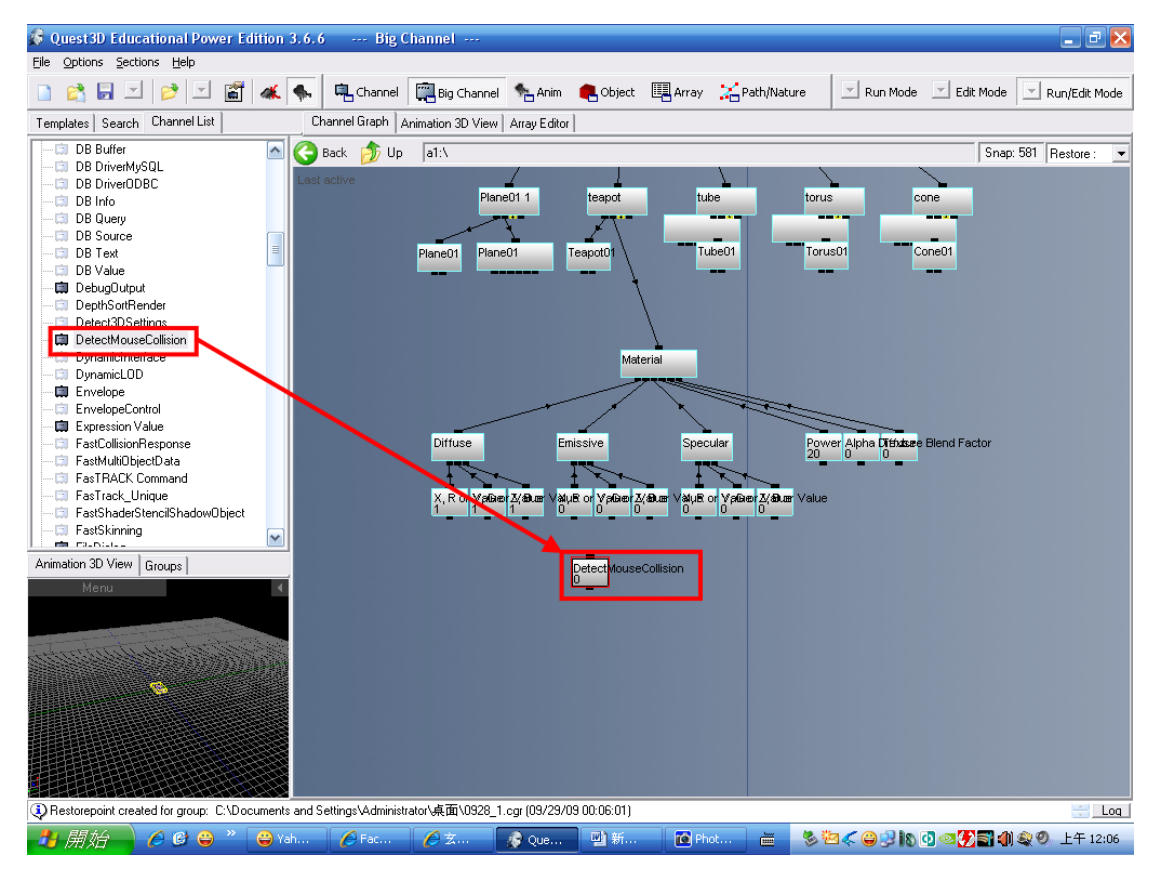

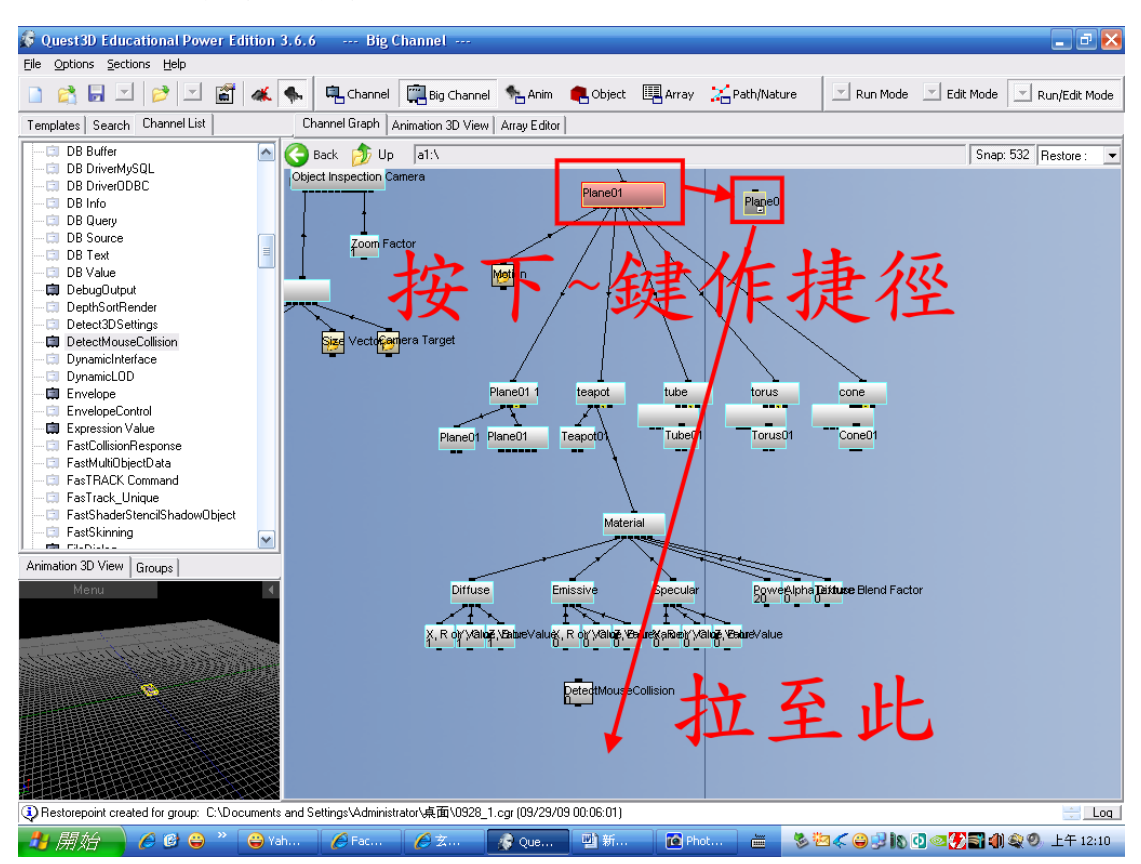

#### 點選 Plane01 按下~作捷徑拉至 DetectMouseCollision 附近

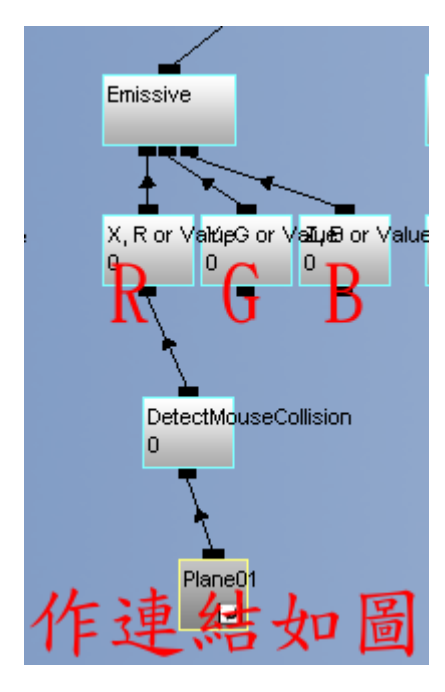

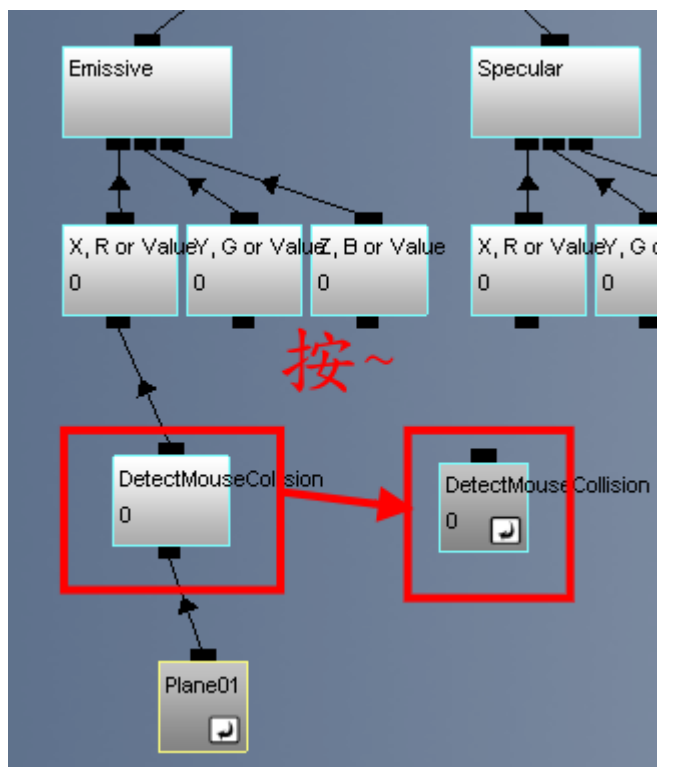

先預作一個 DetectMouseCollision 的快捷拉至旁邊

在 Logic 拉出 Channel Caller 和 Trigger

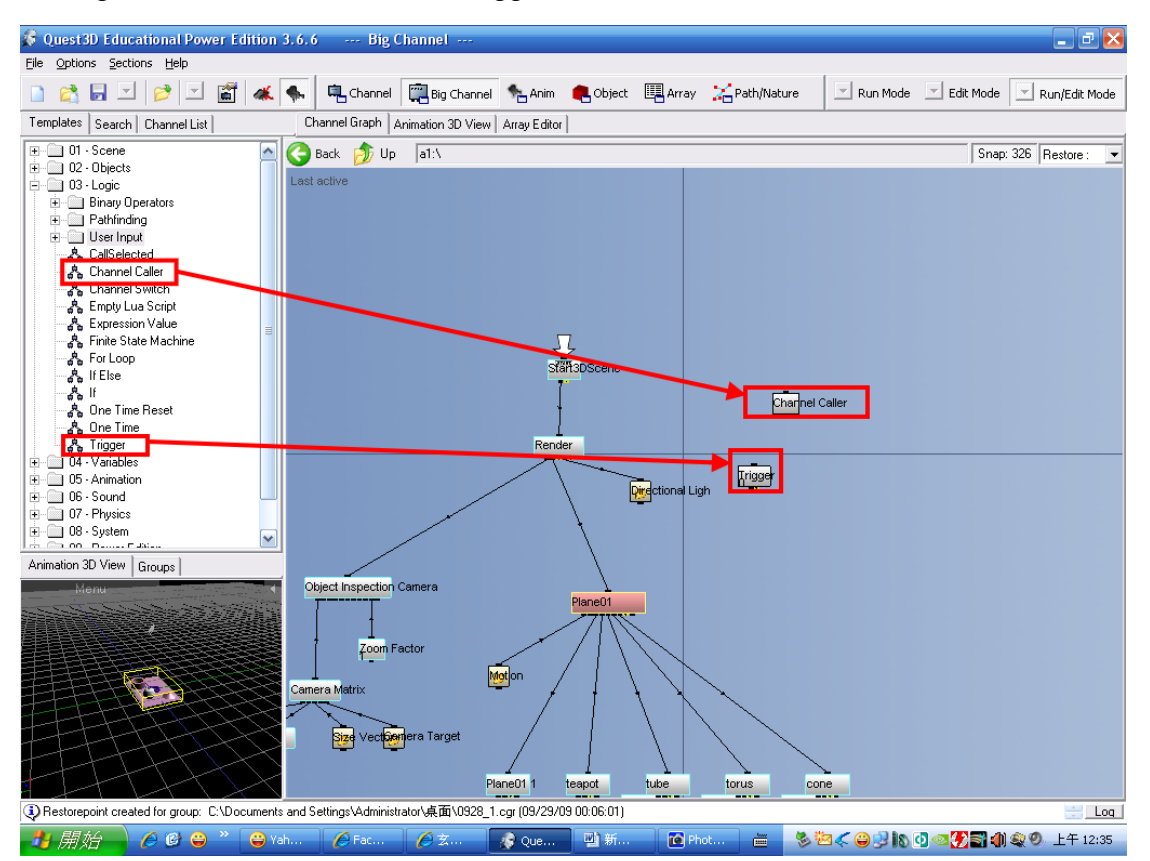

| 🕏 Quest3D Educational Power Edition 3.6.6 Big Channel                                                                                                    |                                                                            |
|----------------------------------------------------------------------------------------------------|----------------------------------------------------------------------------|
| 🗋 😤 🛃 🧬 🔌 🎘 🗃 🐗 🍫 🖫 Channel 🛄 Big Channel 🐁 Anim                                                                                                    | n 🗨 Object 🖽 Array 🔀 Path/Nature 🛛 😨 Run Mode 🔞 Edit Mode 🔞 Run/Edit Mode  |
| Templates Search Channel List Channel Graph Animation 3D View Array Edit                                                                                                    | or                                                                         |
| Back Up Bit   Do - Objects Last active Staf#36Scree   Arrays Last active Staf#36Scree   Arrays Poperators Freatwork   Value Set Value Render   Set Value Set Value Render   Set Value Render Render   Set Value                                                                                                    | Channel Caller<br>Channel Caller<br>Trigger<br>Directional Light<br>拉出後點兩下 |
| Animation 3D View Groups<br>Plane01<br>Plane01<br>Plan | . ○ 新 C Plot 亡 冬空《 @ 3 & 0 《 2 章 12:57                                     |
| Expression Value                                                                                                    | X                                                                          |
| Current Value Expression st                                                                                                    | atus                                                                       |
| 0 Valid Formula                                                                                                    | a                                                                          |
| Expression                                                                                                    |                                                                            |
| ASB                                                                                                    |                                                                            |
| Formula Variables                                                                                                    |                                                                            |
| OLD Current value<br>A : DetectMouseCollision<br>B : On Left Mouse Down<br>C : No Channel Linked                                                                                                    |                                                                            |
| D : No Channel Linked<br>E : No Channel Linked                                                                                                    |                                                                            |
| etc<br>PI: 3.14159265358979323846264338327<br>RAND: Random Value between 0.0 and                                                                                                    | 795<br>1.0                                                                 |
| TC: Tickcount of current frame neve                                                                                                    | er bigger then 2                                                           |
| -Supported Functions-                                                                                                    |                                                                            |
| ABS() ACOS() ADD() ASIN() ATAN() AVG() COS() COSH() EXP() FLOOR() FRAC()<br>LOG2() LOG10() MAX() MAXDIF() MIN() ROUND() SIN() SINH() SQRT() SUM()<br>TAN() TANH()<br>+ - /   & ~ ** % << >> <= >= < > == != ! ? ^                                                                                                    |                                                                            |
| Rename Channel to formula                                                                                                    | OK Cancel                                                                  |

# 在 Varibles→value 拉出 Expression Value 之後點兩下修改參數

## 在 Logic→UserInput 中拉出 On Left Mouse Down 再將其他 Channel 作連結

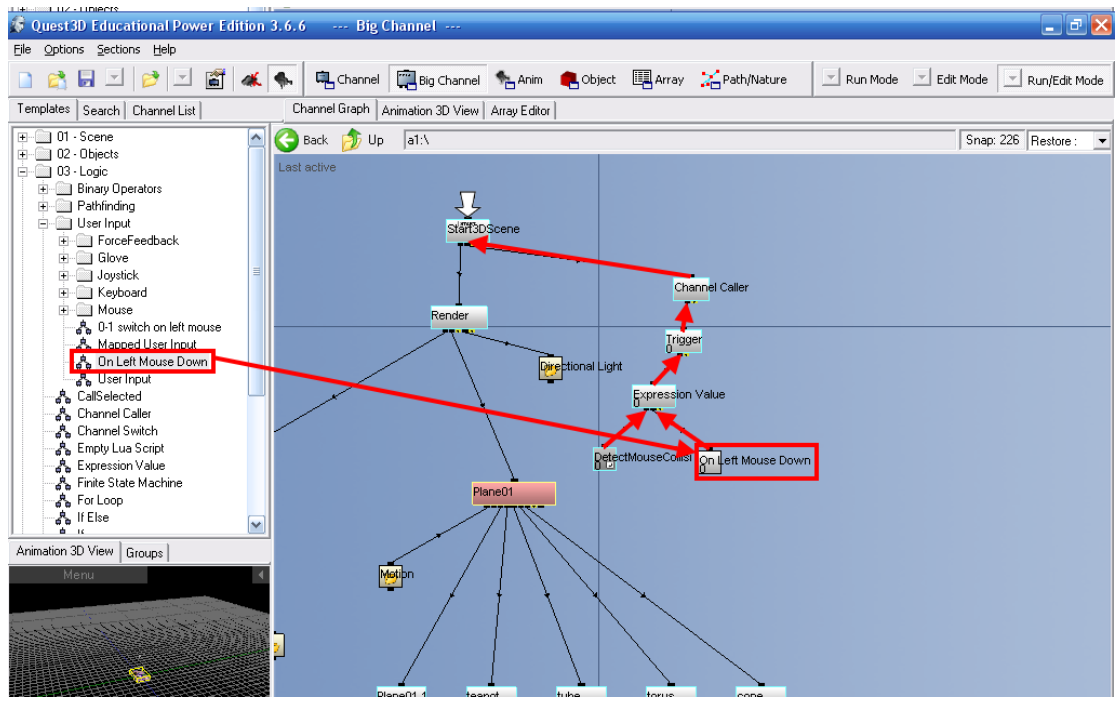

至 Anim 視窗做動作

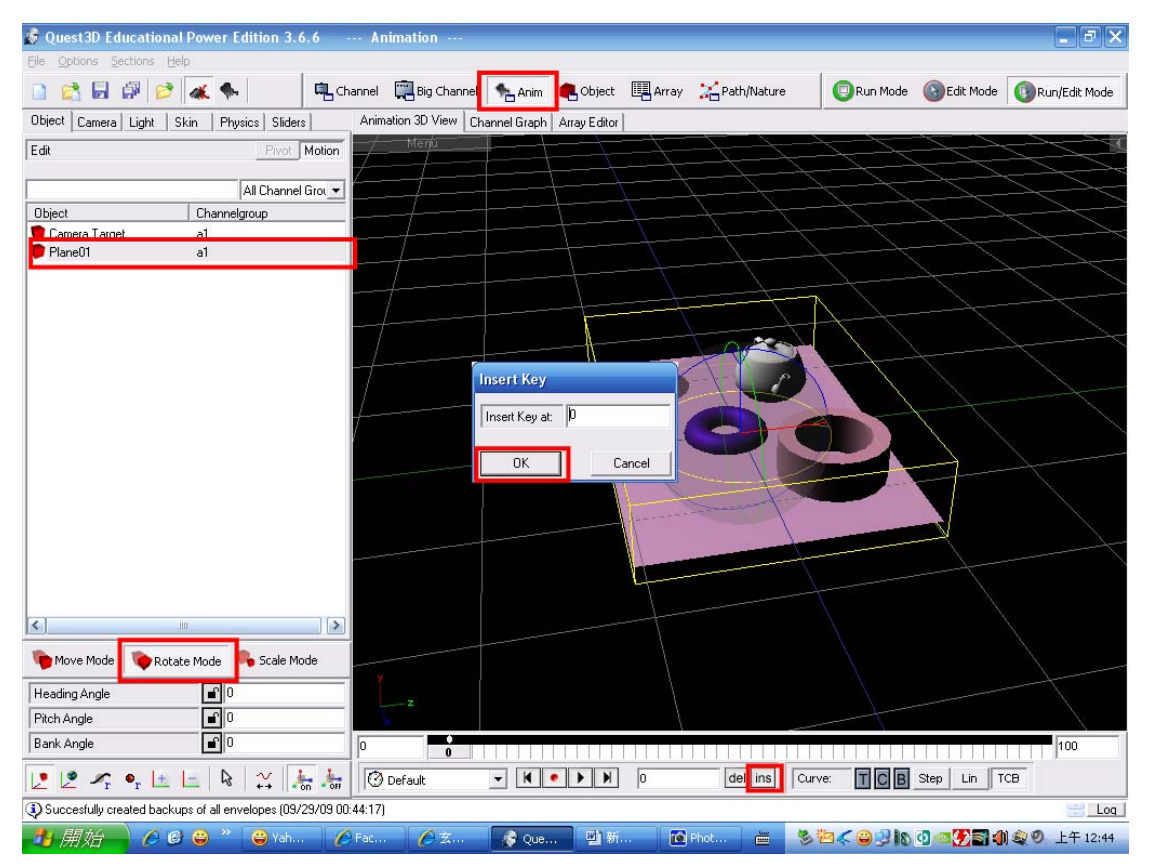

將時間軸拉至 25 格 在 Rotate Mode 中的 Heading Angle 改成 90 之後 50 格 75 格 100 格 以此類推

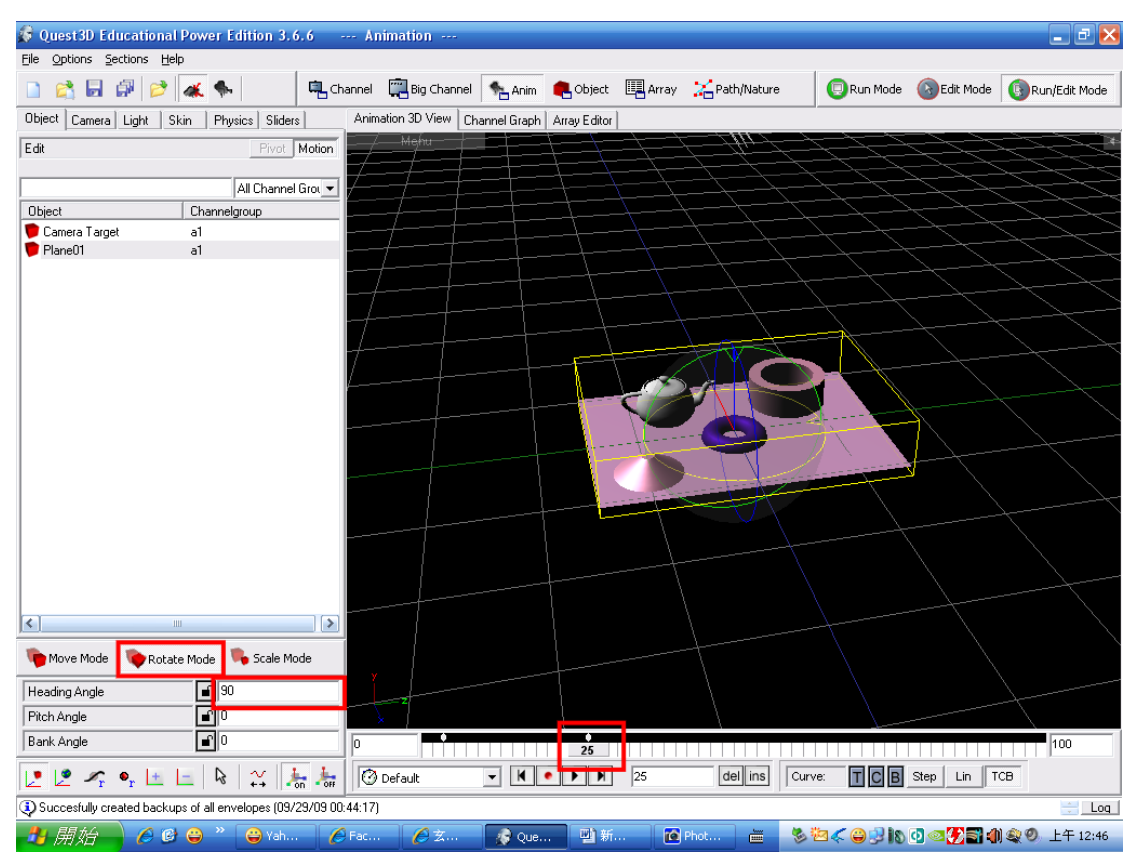

之後回到 Big Channel 在 Animation→Timer Commands→Goto Start&Play Loop

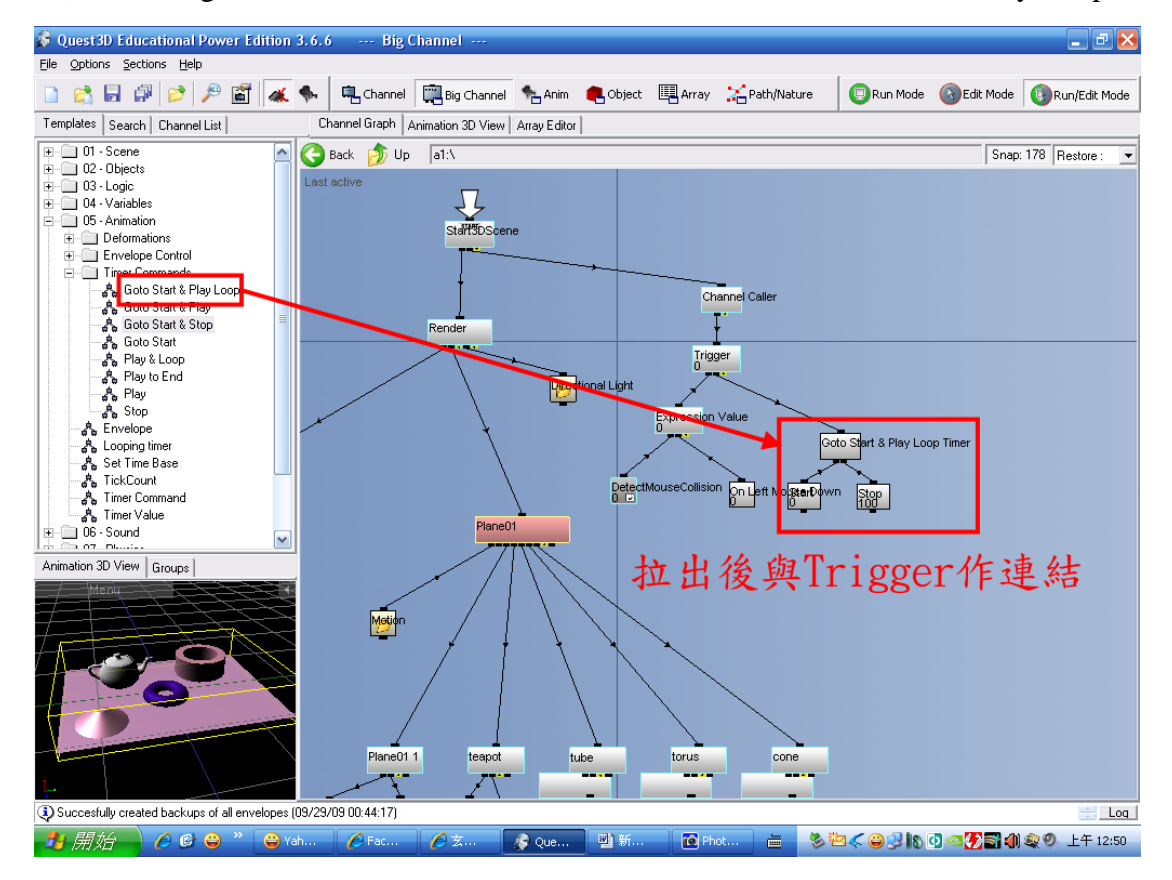

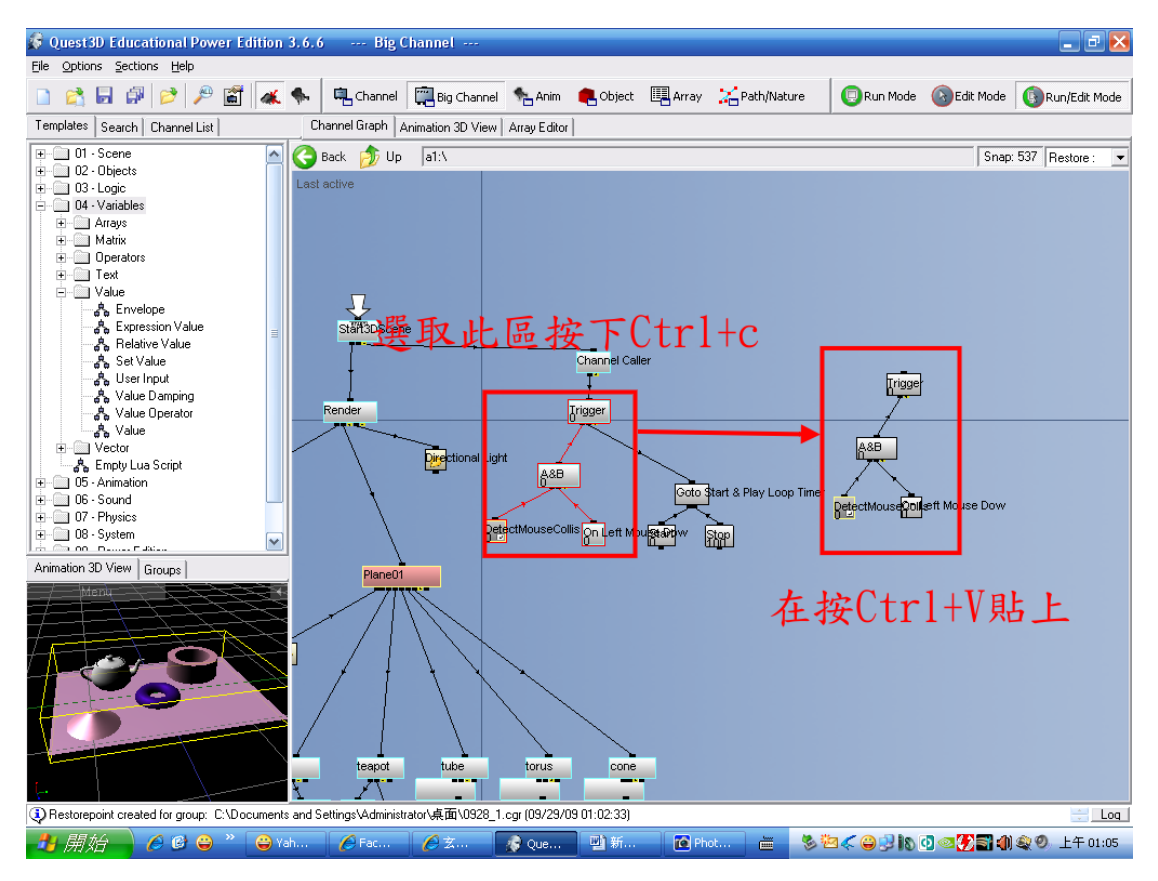

再將拉出的 Trigger 與 Channel Caller 連結 以及在 On Left Mouse Down 點兩下修改如圖

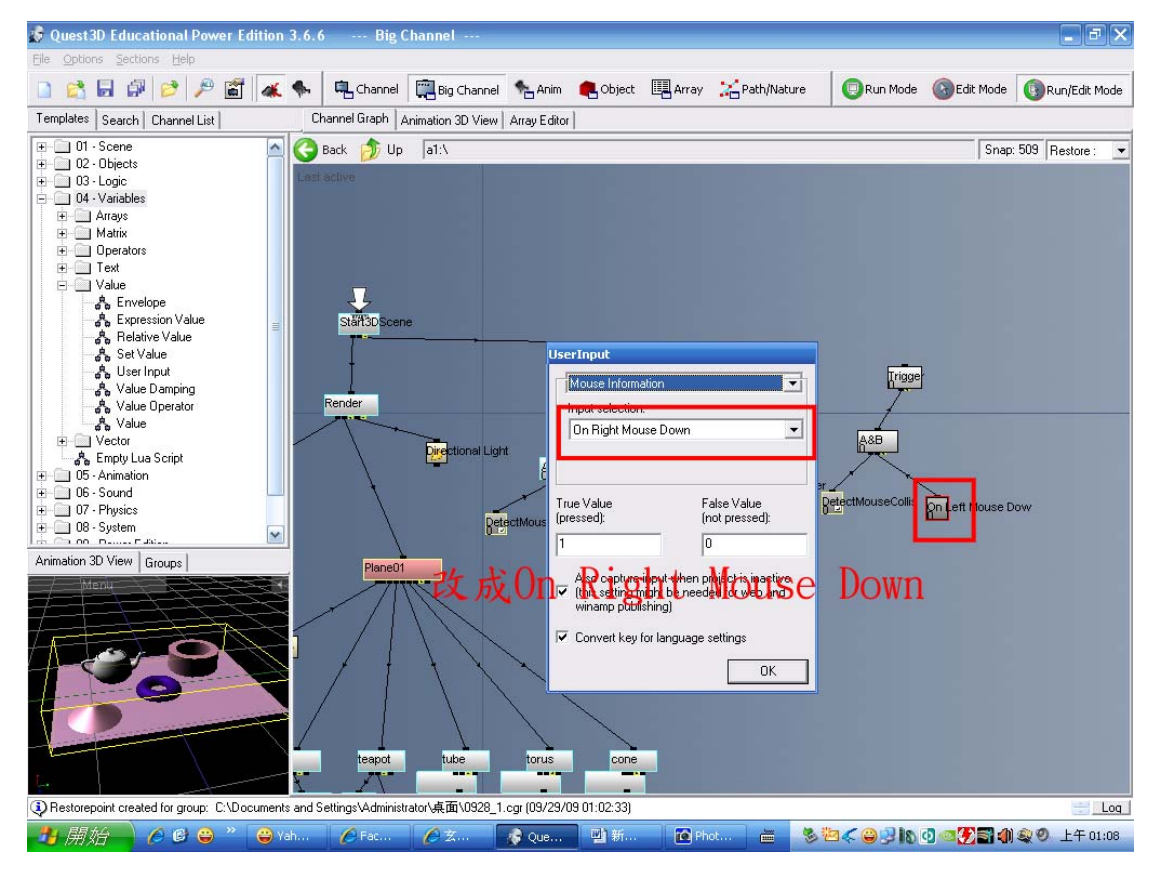

# 再從 Animation 中拉出 Stop 與第二個 Trigger 作連結 完成如下圖

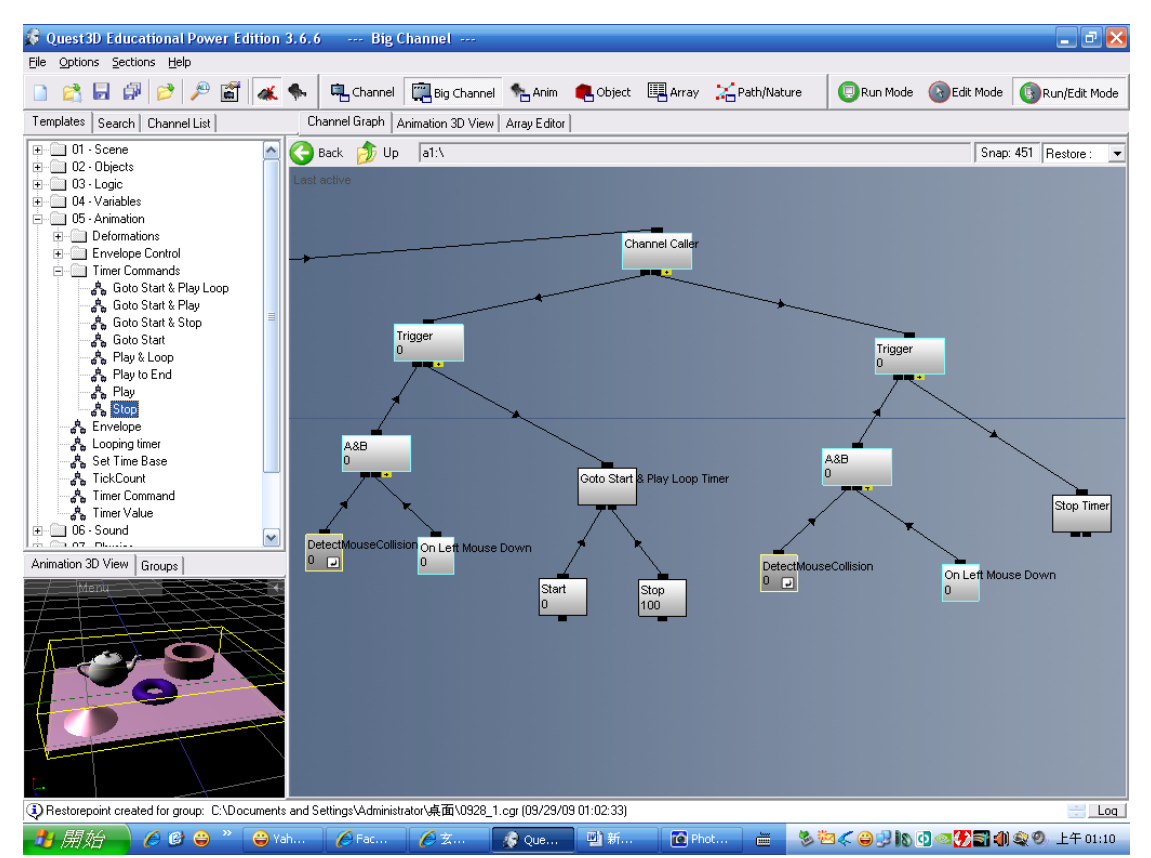